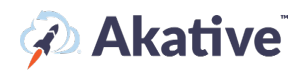

### iStatus Pinpoint<sup>™</sup> Setup Guide

### **About iStatus Pinpoint**

iStatus Pinpoint can automatically troubleshoot a connection failure and determine the exact point of failure in minutes rather than hours or days associated with the manual process of having a technician find a problem. Because iStatus Pinpoint can identify issues in just a few minutes, the labor savings generated by Pinpoint can save Akative customers thousands of dollars per year, frequently allowing our solutions to immediately ROI. Pinpoint can prevent costly in-person intervention and enables problems to be quickly understood so that repairs can be made.

In the context of iStatus Security<sup>™</sup>, Pinpoint and NPM can be combined and can play an important role. For example, suppose cyber attackers launch a DDOS (distributed denial of service attack), taking a location offline. In that case, Pinpoint can determine the point of failure, helping distinguish the difference between a link failure or if performance is considerably affected, but the connectivity doesn't completely fail. In contrast, NPM can help provide analytics and baseline information to help IT professionals understand the root cause.

### This brief guide will show you how to set up iStatus Pinpoint.

NOTE: The iStatus Pinpoint feature is dependent upon a special firewall configuration. Please reach out to <a href="mailto:support@akative.com">support@akative.com</a> to have an Akative technician assist you.

### **Assigning Licensing**

1. Select 'Organization' from the left-hand navigation menu on the iStatus Dashboard.

From the drop-down menu, select 'Licensing.'

2. Select the 'Pinpoint' tab.

Here you can assign 'Licensing' from your pool to each Probe in iStatus, as well as connect a Pinpoint template. You can view how many licenses you have purchased and applied.

In the example, ABC Inc. has 1 Group Customer A and 10 Pinpoint licenses. No licenses have been applied.

| Organizations ~                        | Thinix                                                                                                    |                                                      |          |
|----------------------------------------|----------------------------------------------------------------------------------------------------|------------------------------------------------------|----------|
| Summary                                | Summary Licensing Templating Contacts & Notifications Organization Prof                                                                                                    | bes Billing                                          |          |
| Templating                             | License Management For Organization: Pinpoint @                                                                                                    |                                                      | Pinpoint |
| Probe Management                       | <ul> <li>This organization currently has 0 of 15 Pinpoint licenses in use. Click here to get more.</li> <li>This organization currently has 0 Pinpoint licenses reserved for this subscription (Unusa)</li> </ul> | ble by the group). 📝                                 |          |
| Billing                                | Pinpoint                                                                                                    |                                                      |          |
| V> Developer                           | NAME                                                                                                    | 11 LICENSES 11 CONNECTED TEMPLATE                    |          |
| <ol> <li>Support</li> </ol>            | Pinpoint Probe                                                                                                    | 0 Edit Licenses N/A                                  |          |
| 11 Kitchen                             |                                                                                                    | 0 of 15 organization licenses allocated to<br>probes |          |
| April Billing Cycle ends<br>5/1/2022 🚱 | Showing 1 to 1 of 1 (filtered from 6 total entries)                                                                                                    | < Previous 1 Next → Results per page: 25 V           |          |
| Billing Cycle 13 days remaining        |                                                                                                    |                                                      |          |

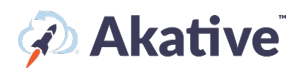

### **Creating a Template**

3. In your 'Organization,' click on 'Templating' and then 'Create a new Template.' This will create a default template to edit for any licenses you may have.

NOTE: There are additional options to check before finishing your Template. Click the <sup>(2)</sup> next to each to further explain these options.

4. Once you've created your template, click on 'Create,' then select 'Edit' down below to change settings and begin setting up your Pinpoint Targeting. There are several 'Settings' here to set up deployment of the Pinpoint Template you have created. The 
provides an explanation of each setting.

In the example, ABC Inc. has the settings applied, so this 'Template' is not automatically assigned to the new Probe and allows the Group to directly use any spare licenses not used in this Template.

| Status iStatus                                                                                                    |              |                        |
|----------------------------------------------------------------------------------------------------|--------------|------------------------|
| Dashboard > Organizations • > Templating                                                                                                    |              |                        |
| Select an Organization                                                                                                    |              |                        |
| Organization ABC INC                                                                                                    |              |                        |
|                                                                                                    |              |                        |
| ABC INC.                                                                                                    |              |                        |
| Summary Licensing Templating Contacts & Notifications Organization Probes Billing                                                                                                    |              |                        |
|                                                                                                    |              |                        |
| Template Management for ABC INC. 🔞                                                                                                    | Organization | View Group Templating  |
| Current Template: Default 🖋 ABC Standard Template                                                                                                    |              | ~                      |
|                                                                                                    |              | Consta a new Terrolate |
| Delete                                                                                                    |              | Create a new Template  |
| Delete                                                                                                    |              | Create a new template  |
| Default NPM Configuration 🕐                                                                                                    |              |                        |
| Default NPM Configuration  This Organization has used 0 out of 10 NPM licenses.                                                                                                    |              | NPM 2                  |
| Default NPM Configuration                                                                                                    |              |                        |
| Default NPM Configuration    This Organization has used 0 out of 10 NPM licenses.  There are currently 0 NPM templated items in this Configuration out of a total of 10 NPM templated items To start, add an existing template or create a new template.                                                                                                    |              | (NPM)                  |
| Default NPM Configuration                                                                                                    |              |                        |
| Default NPM Configuration                                                                                                    |              |                        |
| Default NPM Configuration                                                                                                    |              |                        |
| Default NPM Configuration  This Organization has used 0 out of 10 NPM licenses. This Organization has used 0 out of 10 NPM licenses. There are currently 0 NPM templated items in this Configuration out of a total of 10 NPM templated items To start, add an existing template or create a new template.  Create a New NPM Template Add an Existing NPM Template NPM Settings Automatically apply Configuration to new Probes  Use Organization Reserved Licenses                                                                                                    |              |                        |
| Default NPM Configuration<br>This Organization has used 0 out of 10 NPM licenses.<br>There are currently 0 NPM templated items in this Configuration out of a total of 10 NPM templated items<br>To start, add an existing template or create a new template.<br>Create a New NPM Template<br>Create a New NPM Template<br>NPM Settings<br>Automatically apply Configuration to new Probes<br>Use Organization Reserved Licenses<br>()<br>If this is selected, any licenses reserved by the organization will not be usable at the group level directly.                                               |              |                        |
| Default NPM Configuration  This Organization has used 0 out of 10 NPM licenses. This Organization has used 0 out of 10 NPM licenses. There are currently 0 NPM templated items in this Configuration out of a total of 10 NPM templated items To start, add an existing template or create a new template. Create a New NPM Template Add an Existing NPM Template NPM Settings Automatically apply Configuration to new Probes  Use Organization Reserved Licenses  Use Organization Reserved by the organization will not be usable at the group level directly.                                      |              |                        |
| Default NPM Configuration                                                                                                    |              |                        |
| Default NPM Configuration  This Organization has used 0 out of 10 NPM licenses.  There are currently 0 NPM templated items in this Configuration out of a total of 10 NPM templated items  To start, add an existing template or create a new template.  Create a New NPM Template  Create a New NPM Template  Automatically apply Configuration to new Probes  Use Organization Reserved Licenses  If this is selected, any licenses reserved by the organization will not be usable at the group level directly.  Assign Alert Threshold to All Current Network Targets/Categories  Immediate  4 min |              |                        |

## Akative

5. Once you have created and saved your Template. Go back to the Licensing tab, and you can manually connect the template here if it wasn't automatically connected.

In the example, ABC Inc. has assigned 4 licenses to be used by Customer A. And has connected ABC Standard Template.

| ABC INC.                                                                                               |                                                   |                        |     |          |
|----------------------------------------------------------------------------------------------------|---------------------------------------------------|------------------------|-----|----------|
| Summary Licensing Templating Contacts & Notifications Organization Probes Billing                      |                                                   |                        |     |          |
| License Management For Organization: NPM 🔞                                                             |                                                   |                        | NPM | ArpWatch |
| Successfully updated Licenses                                                                          |                                                   |                        |     | ×        |
| This organization currently has 4 of 10 NPM licenses in use. Click here to get more.                   |                                                   |                        |     |          |
| This organization currently has 0 NPM licenses reserved for this subscription (Unusable by the group). |                                                   |                        |     |          |
| Search                                                                                                 |                                                   |                        |     |          |
| NAME                                                                                                   | LICENSES                                          | CONNECTED TEMPLATE     |     |          |
|                                                                                                    |                                                   | Select a Configuration |     |          |
| Customer A                                                                                             | 4 Edit Licenses                                   | ABC Standard Template  |     | ~        |
|                                                                                                    |                                                   | Cancel                 |     | Save     |
|                                                                                                    | 4 of 10 organization licenses allocated to groups |                        |     |          |
| Showing 1 to 1 of 1                                                                                    | <pre>     Previous 1 Next &gt; </pre>             | Results per page: 10 V |     |          |

If allowed, a Group can create their own Template by following similar steps On the Group Page. A Group can only have Template connected. Those assigned at the Organization level cannot be edited or changed by the Group.

### Navigate to the Probe page

Once your probe has a Pinpoint license, it should automatically activate and start watching your network (if you have an active RocketFailover connection for the probe). If you do not have a valid RocketFailover connection, Pinpoint will be automatically disabled until you get one. A primary connection is also required.

# NOTE: It's recommended that you have a fully registered and fully set up probe with active connections before activating Pinpoint, but you may configure it before having the required connections set up if desired.

Pinpoint also requires a custom firewall configuration or a 'NeverFailover' path to be set up on the firewall to work correctly. To set this up, refer to the NeverFailover setup guide.

- 6. You can go to the Pinpoint page by navigating to the probe page and then clicking on the 'Pinpoint' tab – this can be done via the search box (Searching for the Probe's Probe ID, the owned location, etc.), the Organization Overview on the main dashboard page, or by going to the probe via the 'View All Groups' page located on the navigation bar
- 7. In the Pinpoint component, you can view your current 'good' path, and if you go into failover, your probe will attempt to detect the point of failure on the path and show it to you in this component as the current (Bad) path.

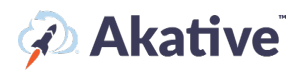

|                 |              | Contac          | t List: Think | Developers |    |   | Not | ifications: Point | of Failure Monito | ring |    |    | > | There have been no eve | nts in the specified time period. |  |
|-----------------|--------------|-----------------|---------------|------------|----|---|-----|-------------------|-------------------|------|----|----|---|------------------------|-----------------------------------|--|
| Current Good    | Outbound Par | :h - Apr 18, 20 | 022, 5:09 AM  | 4          |    |   |     | Traffic Flow V    | iew: Outbour      | d    | ~  |    |   |                        | View All                          |  |
| Defau<br>Gatew  | ult<br>vay   |                 | N/A           |            | -  |   | -   | 120               | -                 |      |    |    |   |                        |                                   |  |
| Probe<br>Thinix |              | )               | ⊘-            | - • -      | 0- |   |     |                   |                   | - 0- |    |    | - |                        |                                   |  |
| 1               |              | 2               | 3<br>N/A      | 4          | 5  | 6 | 7   | 8                 | 9                 | 10   | 11 | 12 |   |                        |                                   |  |

### **Changing Pinpoint Settings**

8. By default, Pinpoint is activated in the 'Default' mode (This compares your path to the internet to three common DNS targets and uses the common hops as your good outbound path to the internet).

NOTE: There are fields where you can specify your NeverFailover target and AlwaysFailover endpoint. You should use these fields only if you are an advanced user and know that you need these custom fields specified.

| itatus Pinpoint™           | ection - Primary Metronet - Orientation: Horizontal                                                                                                    | V Options V  | Events 😡                                                | March 19th - April 18th, 2022 ) 🍸 🦄 |
|----------------------------|----------------------------------------------------------------------------------------------------|--------------|---------------------------------------------------------|-------------------------------------|
|                            | Contact List: Thinks Developers Notifications: Point of Failure Monitoring                                                                                                    | ~            | There have been no events in the specified time period. |                                     |
| Contact List:              | Thim: Developers                                                                                                    | ~            | View All                                                |                                     |
| Notifications              | Point of Failure Monitoring                                                                                                    |              |                                                         |                                     |
| Mode 😡                     | Default                                                                                                    |              |                                                         |                                     |
|                            | Default mode saves common hops from comparing paths to 8.8.8.8 (Google DNS), 4.2.2.2 (Level3 DNS), and 1.1.1.1 (Cloudflare DNS).<br>Advanced mode saves the direct path to the never fallower endpoint. |              |                                                         |                                     |
| Neverfallover Endpoint 😡   | Specify a custom endpoint (optional)                                                                                                    |              |                                                         |                                     |
| Always Failover Endpoint 😡 | Specify a custom endpoint (optional)                                                                                                    |              |                                                         |                                     |
| Cancel                     |                                                                                                    | Save Changes |                                                         |                                     |

The <sup>2</sup> Provides an explanation of each setting.

9. By clicking 'Advanced,' your Pinpoint will now use the direct path to the NeverFailover endpoint instead of using common DNS targets for common hops

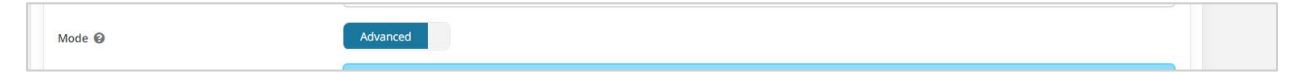

10. You can adjust which types of events to monitor on your network by changing the 'Notifications' options in the monitoring types drop-down. Any notification types selected here will be pushed out to users in the given contact list

## 🖗 Akative

| Status Pinpoint™ 😮 for Primary cor | nnection - Primary Metronet -                                                 | Ori                                                                                              | ientation:    | Horizontal           | ~   | Options    |
|------------------------------------|-------------------------------------------------------------------------------|--------------------------------------------------------------------------------------------------|---------------|----------------------|-----|------------|
|                                    | Contact List: Thinix Developers                                               | Notifications: Point of Failure Monito                                                           | oring         |                      |     | ~          |
| Contact List:                      | Thinix Developers                                                             |                                                                                                  |               |                      |     | ~          |
| Notifications                      | Point of Failure Monitoring                                                   |                                                                                                  |               |                      |     | 2          |
| Mode 🚱                             | Point of Failure Monitoring                                                   |                                                                                                  |               |                      |     |            |
|                                    | Default mode saves common hops from<br>Advanced mode saves the direct path to | n comparing paths to 8.8.8.8 (Google DNS), 4.2.2.2 (Level3 DNS<br>o the never failover endpoint. | 5), and 1.1.1 | .1 (Cloudflare DNS). |     | ×          |
| Neverfailover Endpoint 🚱           | Specify a custom endpoint (optional)                                          |                                                                                                  |               |                      |     |            |
| Always Failover Endpoint 🔞         | Specify a custom endpoint (optional)                                          |                                                                                                  |               |                      |     |            |
| Cancel                             |                                                                               |                                                                                                  |               |                      | Sar | ve Changes |

11. Hit 'Save Changes,' and you're good to go!

### **Additional Pinpoint Options**

You can adjust the default orientation of the pinpoint component here:

| iStatus Pinpoint™ <b>@</b> for Primary connection - Primary Metronet | Orientation:                               | Horizontal             | Options ~ |
|----------------------------------------------------------------------|--------------------------------------------|------------------------|-----------|
| Contact List: Thinix Developers                                      | Notifications: Point of Failure Monitoring | Horizontal<br>Vertical | ~         |

By default, the orientation is set to horizontal; however, a vertical orientation may be better on smaller devices such as smartphones.

Using the 'Options' drop-down, you can export a CSV of the current path(s), disable animations if they are causing your device to slow down, or disable Pinpoint altogether (you can re-enable it again once it's disabled)

| onnection - Primary Metronet -  | Orientation: Horizontal                                                       | V Options V                                                                                                    |
|---------------------------------|-------------------------------------------------------------------------------|----------------------------------------------------------------------------------------------------|
| Contact List: Thinix Developers | Notifications: Point of Failure Monitoring                                    | Generate CSV                                                                                                    |
|                                 |                                                                               | Disable animations                                                                                                    |
| Thinix Developers               |                                                                               | Disable Pinpoint                                                                                                    |
| Point of Failure Monitoring     |                                                                               | ₩ *                                                                                                    |
|                                 | Contact List: Thinix Developers Thinix Developers Point of Failure Monitoring | Innection - Primary Metronet - Orientation: Orientation: Horizontal Contact List: Thinix Developers Think Developers Point of Failure Monitoring Point of Failure Monitoring |

### That's it!

You're all set up. When Pinpoint is working correctly, you will receive events like the one below (when we detect a failure on your path to the internet)

## Akative

| Dev. Probe-v2 3 at Thinix Develo        | pers (Ames) (Probe) Resolved X                                                                                                    |
|-----------------------------------------|----------------------------------------------------------------------------------------------------|
| What Happened                           | Your probe - (Dev. Probe-v2 3) has pinpointed an issue with the following device(s) in your path to the internet: 192.168.35.254                                                                                                    |
| Common Causes and Potential Solutions   | Issues can be commonly caused at a local level due to bad equipment, something being turned off, or equipment needing rebooted. If the<br>issue is outside of your LAN and at your ISP, there could be an issue within your ISP's network that needs to be fixed on their end.<br>If the issue is at the ISP, you should contact your internet service provider to alert them of the issue.<br>If the issue has been pinpointed in your local network, you should power-cycle your hardware and check the network cables to make sure a                                    |
|                                         | good connection is made. If the issue is somewhere past your ISP, the issue will have to be remediated by other parties out of your reach.                                                                                                    |
|                                         | Below, we have included your ISP (if it exists in our records - for contacting purposes), the issue location, and the rest of your network's status.                                                                                                    |
| Pinpoint Event Type                     | O Point of Failure Monitoring                                                                                                    |
| Detected                                | Mar 10, 2022, 3:43:10 PM                                                                                                    |
| Acknowledgement 🛛                       | ~                                                                                                    |
| Acknowledged by                         | Thinix Developers (Group)                                                                                                    |
| Acknowledged on                         | Mar 10, 2022, 3:49:09 PM                                                                                                    |
| Message                                 | Event was auto-resolved due to the path to the internet being corrected                                                                                                    |
|                                         |                                                                                                    |
| Additional Details                      | ×                                                                                                    |
| Probe                                   | Dev. Probe-v2 3                                                                                                    |
| Current (Bad) Path:<br>Old (Good) Path: | Hop 1:       - Reachable         Hop 2:       - Unreachable         Hop 3:       - Reachable         Hop 4:       - Reachable         Hop 5:       - Reachable         Hop 7:       - Reachable         Hop 1:       - Reachable         Hop 2:       - Reachable         Hop 3:       - Reachable         Hop 4:       - Reachable         Hop 5:       - Reachable         Hop 4:       - Reachable         Hop 5:       - Reachable         Hop 5:       - Reachable         Hop 5:       - Reachable         Hop 7:       - Reachable         Hop 7:       - Reachable |

If Pinpoint is configured correctly, you will begin getting events like this if your security settings allow it.